## **Offline Payment**

Table of Contents

- 1 About Offline Payment 2 Installing Offline Payment

\_\_\_\_\_I

## **About Offline Payment**

Offline Payment allows instructions to be displayed to the client informing them on how to submit payment offline.

## **Installing Offline Payment**

To install the Offline Payment gateway, visit [Settings] > [Company] > [Payment Gateways] > Available, and click the "Install" button for Offline Payment.

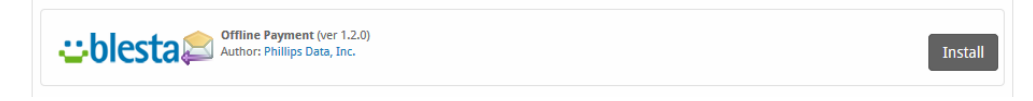

A message will be displayed, indicating that the payment gateway was successfully installed.

| The gateway was successfully installed.                                                                                                    |                                                                                                    | ×                                                                                                    |
|----------------------------------------------------------------------------------------------------|----------------------------------------------------------------------------------------------------|----------------------------------------------------------------------------------------------------|
|                                                                                                    |                                                                                                    |                                                                                                    |
| Manage Offline Payment                                                                                                    |                                                                                                    |                                                                                                    |
| Gateway Options                                                                                                    |                                                                                                    |                                                                                                    |
| Instructions                                                                                                    |                                                                                                    |                                                                                                    |
| B I H % ⊑ ≡ < 66                                                                                                    | Q Preview                                                                                                    | 2                                                                                                    |
|                                                                                                    |                                                                                                    |                                                                                                    |
|                                                                                                    |                                                                                                    |                                                                                                    |
| Accepted Currencies                                                                                                    |                                                                                                    |                                                                                                    |
| AED - add currency   AND - add currency   ARS - add currency   AZN - add currency   BDT - add currency   BDT - add currency   BTF - add currency   BTF - add currency   CDY - add currency   CDY - add currency   CDY - add currency   CDY - add currency   CDY - add currency   CDP - add currency   CDP - add currency   CBP - add currency   CBP - add currency   CBI - add currency   CFI - add currency   CFI - add currency   C | AFN - add currency   ANG - add currency   BAN - add currency   BAN - add currency   BMD - add currency   BRL - add currency   BTN - add currency   COP - add currency   COP - add currency   DJF - add currency   DJF - add currency   FTB - add currency   COP - add currency   DJF - add currency   CDP - add currency   GOP - add currency   GOP - add currency   GMD - add currency   GMD - add currency   G | ALL - add currency   ADA - add currency   BAD - add currency   BBD - add currency   BND - add currency   BND - add currency   BD - add currency   CAD - add currency   CLP - add currency   CRC - add currency   CRC - add currency   CRC - add currency   CRC - add currency   CRC - add currency   CRC - add currency   CRC - add currency   CRC - add currency   CRC - add currency   CRC - add currency   CRC - add currency   CRC - add currency   CRC - add currency   CRC - add currency   EUR   GBP   GHF - add currency   HTC - add currency |

| HUE- add currency  | IDP - add currenov    | IIS, add currency   |
|--------------------|-----------------------|---------------------|
| IMP add currency   |                       | IOD add currency    |
| IPP add currency   | ISK add currenov      | IEP add currency    |
| IMD add currency   | IOD add currency      |                     |
| MD - add currency  | KCS add surrency      | VHD add surroups    |
| KES - add currency | KGS - add currency    | KINK - add currency |
| NMP - add currency | I KPVV - add currency | KKW - add currency  |
| KWD - add currency | KYD - add currency    | KZI - add currency  |
| LAK - add currency | LBP - add currency    | LKR - add currency  |
| LRD - add currency | LSL - add currency    | LIL - add currency  |
| LVL - add currency | LYD - add currency    | MAD - add currency  |
| MDL - add currency | MGA - add currency    | MKD - add currency  |
| MMK - add currency | MNT - add currency    | MOP - add currency  |
| MRO - add currency | MUR - add currency    | MVR - add currency  |
| MWK - add currency | MXN - add currency    | MYR - add currency  |
| MZN - add currency | NAD - add currency    | NGN - add currency  |
| NIO - add currency | NOK - add currency    | NPR - add currency  |
| NZD - add currency | OMR - add currency    | PAB - add currency  |
| PEN - add currency | PGK - add currency    | PHP - add currency  |
| PKR - add currency | PLN - add currency    | PYG - add currency  |
| QAR - add currency | RON - add currency    | RSD - add currency  |
| RUB - add currency | RWF - add currency    | SAR - add currency  |
| SBD - add currency | SCR - add currency    | SDG - add currency  |
| SEK - add currency | SGD - add currency    | SHP - add currency  |
| SLL - add currency | SOS - add currency    | SPL - add currency  |
| SRD - add currency | STD - add currency    | SVC - add currency  |
| SYP - add currency | SZL - add currency    | THB - add currency  |
| TJS - add currency | TMT - add currency    | TND - add currency  |
| TOP - add currency | TRY - add currency    | TTD - add currency  |
| TVD - add currency | TWD - add currency    | TZS - add currency  |
| UAH - add currency | UGX - add currency    | USD USD             |
| UYU - add currency | UZS - add currency    | VEF - add currency  |
| VND - add currency | VUV - add currency    | WST - add currency  |
| XAF - add currency | XCD - add currency    | XDR - add currency  |
| XOF - add currency | XPF - add currency    | YER - add currency  |
| ZAR - add currency | ZMW - add currency    | ZWD - add currency  |
|                    |                       |                     |
|                    |                       | Undete Cattings     |
|                    |                       | Update Settings     |
|                    |                       |                     |

## Enter the details provided by Offline Payment.

| Field Name   | Description                                                                                       |
|--------------|---------------------------------------------------------------------------------------------------|
| Instructions | Enter instructions to be displayed to the client informing them on how to submit payment offline. |

When finished, click "Update Settings" to save the details. You have successfully installed and configured Offline Payment!